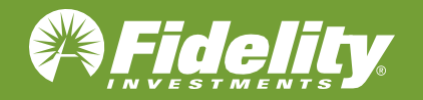

## How to Enroll in Commuter Benefits

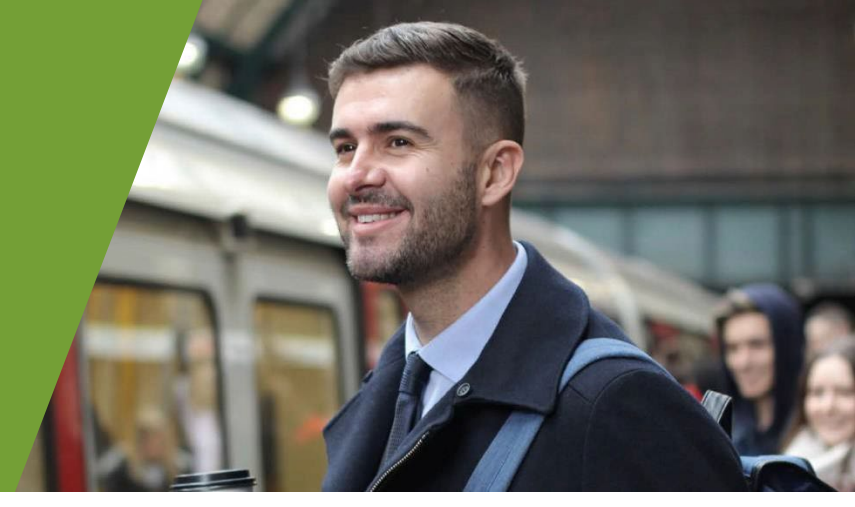

## **Step by Step Guide to Enrolling in a Commuter Benefit** HOW DO I ENROLL IN A COMMUTER BENEFIT?

First, go to netbenefits.com and then navigate to the Flexible spending and reimbursement accounts summary page and select any eligible transit or parking commuter benefit (red box). Begin the enrollment process by selecting the "Enroll in Commuter" button.

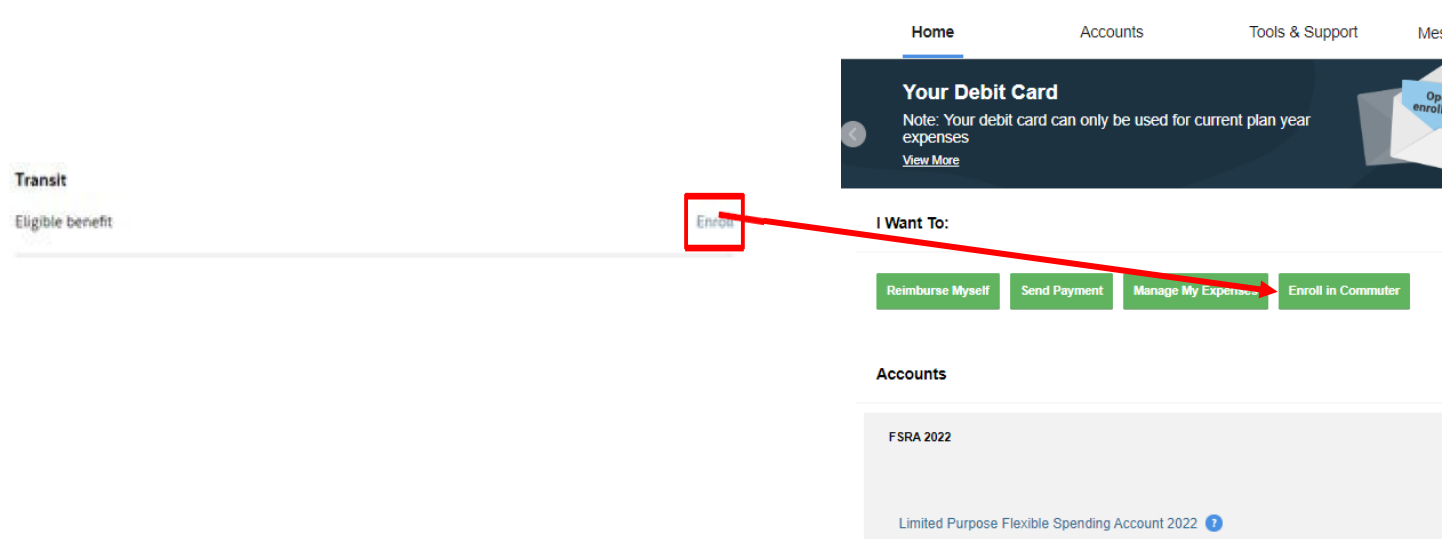

Choose your Commuter plans and continue by clicking "next".

Home Accounts Tools & Support Message Center Home Accounts Tools & Support Message Center Enroll in Commuter Benefits Enroll in Commuter Benefits 2 4 Plan details Select plan Review + Confirm Plan detail Select your plans Enter plan details FSRA 2021 FSRA 2022 Monthly Election Amount Pre-tax Commuter Transit 2022 0 D Your contribution (\$0 - \$270) \$ 200 / month Pre-tax savings: \$60.00 /month\*
 Select Effective Date: January 2022 Total: \$200.00/month Effective Date: 1/1/2022 🕐 "Tax savings estimate is based on 30% tax rate. True tax savings will be based on your individual circumsta FSRA 2022 My Total Monthly Payroll Deduction \$200.00/month My Total Benefit \$200.00/month F Cancel 0 ous Next Pre-tax Commuter Parking 2022 Pre-tax Commu Transit 2022 his portal (for example, how long etc.) so that we can understand For Cancel

| roll in Commuter Benefits                                                                   |                                                                                   |                | Enroll in Commuter B                                              | enefits                                                                                                    |                  |
|---------------------------------------------------------------------------------------------|-----------------------------------------------------------------------------------|----------------|-------------------------------------------------------------------|----------------------------------------------------------------------------------------------------|------------------|
|                                                                                             |                                                                                   |                |                                                                   |                                                                                                    | •                |
| <b>•</b>                                                                                    | 2                                                                                 | 3              | Select plan                                                       | Plan details                                                                                                    | Review + Confirm |
| Select plan Plan                                                                            | details Review -                                                                  | + Confirm      | Review + Confirm                                                  |                                                                                                    |                  |
| Enter plan details Decide your monthly                                                      |                                                                                   | FSRA 2022      |                                                                   |                                                                                                    |                  |
| FSRA 2022<br>Monthly Election Amount                                                        | contribution                                                                      |                | Pre-tax Commuter Pre-<br>Transit 2022<br>Effective Date: 1/1/2022 | tax savings: \$60.00 /month                                                                                                    |                  |
| Pre-tax Commuter Transit 2022  Pre-tax savings: \$80.00 /month*                             | our contribution (\$0 - \$270) \$ 200                                             | / month        | Your Contribution: \$200.00 /month                                | : \$200.00/month                                                                                                    |                  |
| Select Effective Date: January 2022   Effective Date: 1/1/2022                              | Total: \$2                                                                        | 00.00/month    | Payment method                                                    |                                                                                                    |                  |
| "Tax savings estimate is based on 30% tax rate. True tax savings wi                         | I be based on your individual circumstances.                                      |                | Primary Payment Method                                            |                                                                                                    |                  |
| My Total Monthly Payroll Deduction                                                          |                                                                                   | \$200.00/month | My Total Monthly Payroll De                                       | duction                                                                                                    | \$200.00/month   |
| My Total Benefit                                                                            |                                                                                   | \$200.00/month | My Total Benefit                                                  |                                                                                                    | \$200.00/month   |
| Cancel                                                                                      | Previous                                                                          | s Next         | Cancel                                                            |                                                                                                    | Previous Enroll  |
| We collect information about your us<br>you are on the portal, ine against<br>and improve a | e of this portal ((or example, how long<br>visit, etc.) so that we can understand |                | We co<br>you a                                                    | Illect information about your use of this portal (for example, ho<br>re on the portal, the pages you visit, ext.) is of that we can under<br>more information, click here<br>For more information, click here<br>To opt und this information collection. click here | v long<br>stand  |

Choose your Commuter plans and continue by clicking "next".

**Enrollment Complete.** 

You will return to the Home Page by selecting the "Return Home" button.

You must enroll by the 12th of the month to have funds available the following month. Deduction will occur on the last pay date of each month.

|               | c                                                                                                    | Contact Us CHANDR.                                                                                                    | A AMMERMAN ~ 🚆 (0) Logout |
|---------------|----------------------------------------------------------------------------------------------------|----------------------------------------------------------------------------------------------------|---------------------------|
| (*) Fide      | elity.                                                                                                    |                                                                                                    |                           |
| Home          | Accounts                                                                                                    | Tools & Support                                                                                                    | Message Center            |
| Enroll in Com | muter Benefits                                                                                                    |                                                                                                    |                           |
|               |                                                                                                    |                                                                                                    |                           |
|               |                                                                                                    |                                                                                                    |                           |
|               | You have Su                                                                                                    | uccessfully Enroll                                                                                                    | led!                      |
|               | Your Pre-tax Commuter Transi                                                                                                    | it 2022 benefit will be available to use on 1                                                                                                    | //1/2022.                 |
|               |                                                                                                    | Return Home                                                                                                    |                           |
|               | We collect information aboryou are on the portal, the prant of the portal, the prant of the portal of the form To opt out of the theory the prant of the prant of | ut your use of this portal (for example, how<br>pages you visit, etc.) so that we can under<br>improve user expensence,<br>nore information, click here<br>his information collection, click here | v long<br>stand           |

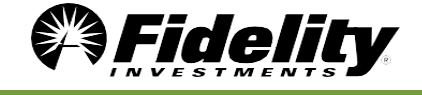